# Thomson Reuters Westlaw

## Getting Started

#### **Thomson Reuters Westlaw Content**

Thomson Reuters Westlaw ("Westlaw") contains over 8,000 databases of easy-to-search international cases, legislation, world journals and law reviews from the United Kingdom, Canada, Hong Kong, European Union and other jurisdictions. Westlaw sits alongside local platforms such as Westlaw NZ, Westlaw Canada and Westlaw UK. Depth of coverage varies for different countries and states.

Canadian legal resources include: Federal and Provincial legislation, case law and KeyCite citator, Canadian Encyclopedic Digest, Index to Canadian Legal Literature, and specialist legal commentaries. United Kingdom legal resources include: Legislation and case law, Legal Journals Index, and specialist legal commentaries. European Union legal resources include: European Union legislation and case law.

**Please Note** : Content from the Incorporated Council of Law Reporting for England and Wales has moved to the ICLR database.

Please Note: Australian Legal Resources are located on the Westlaw New Zealand platform.

#### Westlaw Navigation

Thomson Reuters Westlaw homepage is US Centric. Running a search from the Westlaw homepage will return results from US Jurisdictions.

Firms and organisations outside of the US, may choose to have "International Materials" as the default homepage. Note that *International Materials* is a list of non US Jurisdictions.

To search for a specific Jurisdiction

- o Browse to content under International Materials
- o Select the Jurisdiction eg: United Kingdom
- o Navigate Further, to the or content area you want to search.
- o The Advanced Search Template fields change to reflect the different content databases

#### Search Methods on Westlaw

When you have located the content you want to search, you can use either the Global Search box or an Advanced search template.

The Global Search box can run a terms and connectors search or a plain language search. A search containing the AND operator, the OR operator, or quotation marks, without other Boolean syntax, is processed as a plain language search (similar to a Google search). This means that your results will include ones with concepts related to your terms, not just precise matches

To direct Westlaw to run a search using AND, OR and phrase marks as a precise match Boolean Terms and Connectors query, do one of the following:

- 1. Use Advanced Search templates: Use *Advanced* on right hand side of the search icon
- 2. Add Boolean syntax. Add a proximity connector, expander, or field restriction to your search. For example, you can require that your terms appear in the same sentence or in the same paragraph. *Eg.1 hazard! /s waste /s dispos! Eg.2 wrongful! /5 terminat!*
- 3. After running your search, click the link in the message displayed at the top of your search result to modify the result.

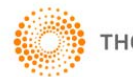

### Search Examples

#### Key word search across International Materials

- 1. Navigate to International Materials
- 2. Click Advanced on far right to open the advances search template

| THOMSON REUTERS V International Materials V Search international Materials                                                                                                    | Advanced                                                                                                    |
|----------------------------------------------------------------------------------------------------|----------------------------------------------------------------------------------------------------|
| Home International Materials Add to Favoritas Add to Favoritas Each all International Materials above or navigate to specific content below. Jurisdictions Canada European Union Hong Kong United Kingdom Other International Jurisdictions Content Types Cases Administrative Materials Legislation Treatises Journals Current Awareness Court Documents Legal Memoranda Jury Verdicts Forms | PRACTICAL LAW<br>Practical Law Global<br>RELATED LEGAL<br>International Materials Index<br>Academic Library<br>Government Library<br>European Practitioner Library<br>World Journals<br>UK Research<br>EU Research<br>EU Research<br>EU Research<br>EU Research<br>Global Competition & Antitrust<br>International Arbitration Materials<br>U.S. Materials<br>RELATED NEWS<br>International News |
| 🔯 Preferences   🐴 My Contacts   ? Training & Support   🤦 Live Chat   💱 Sign Off<br>Westlaw: © 2018 Thomson Reuters   Privacy Statement   Accessibility   Supplier Terms   Contact Us   1-800-REF-ATTY (1-800-733-2889)   Improve Westlaw                                                                                                    |                                                                                                    |

3. Populate required fields

Note: Connectors and Expanders are found on the right of search fields. I have used "" when searching for a phrase as well as **/p** which means *in the same paragraph* 

| THOMSON REUTERS<br>WESTLAW ~ International Materials ~ advanced: ("fiduciary duties" /p lawyer or solicitor or                                                                                                    | "legal counsel")  v Q Advanced                                                                                                    |
|----------------------------------------------------------------------------------------------------|----------------------------------------------------------------------------------------------------|
| Home > International Materials       R Set as start page         Advanced Search: International Materials       R Set as start page         Use at least one field to create a Boolean Terms & Connectors query.       If ind documents that have         All of these terms       "Induciary duties" /p lawyer or solicitor or "legal counset]       Term frequency         Any of these terms       e.g., physician surgeon (searched as physician OR surgeon)       Term frequency         This exact phrase       e.g., medical malpractice (searched as "medical malpractice")       Term frequency         "Exclude documents" requires at least one additional field.       These terms | ⑦ Other International Legal Products         8       AND         /s       In same sentence         or       OR         +s       Preceding within sentence         /p       In same paragraph         **       Phrase         *p       Preceding within paragraph         %       But not         /n       Within terms of         !       Root expander         *n       Preceding within names of         *       Universal character         #       Prefix to turn off plurals and equivalents |
| Document Fields (Boolean Terms & Connectors Only) Date Citation Name / Title                                                                                                    |                                                                                                    |

#### 4. Viewing Results:

Your results are displayed initially with a page named *Overview.* The Overview page is a summary page where the top result, based on relevance is displayed.

The page outlines how many results appeared, organised based on the content sets you searched. Your content sets are shown on the left side of the page with the number of results next to each category.

Click to an individual content set (For example: **Cases** ) to see more results. Note: To see a list of all search results, select **All Results**.

| THOMSON REUTERS          | Internati | ional Materials V advanced: ("fiduciary duties" /p lawyer or solicitor or "legal counsel") V Q                                                                    | Advanced          |
|--------------------------|-----------|----------------------------------------------------------------------------------------------------|-------------------|
| VIEW:                    | ~~        | Back to International Materials - Overview (8)                                                                                                    | s and Legislation |
| Overview                 | 8         |                                                                                                    |                   |
| Cases                    | 1,226     | = •                                                                                                    |                   |
| Administrative Materials | 34        | Select all items No items selected                                                                                                    |                   |
| Legislation              | 0         |                                                                                                    |                   |
| Treatises                | 81        |                                                                                                    |                   |
| Journals                 | 319       |                                                                                                    |                   |
| Current Awareness        | 0         | Igal Dafni v CMA CGM SA                                                                                                    |                   |
| Court Documents          | 504       | Court of First Instance   February 10, 2014   [2014] HKEC 227   2014 WL 6205                                                                                      |                   |
| Legal Memoranda          | 32        | Employment law termination of employment whether employee resigned of own volition or whether employment terminated whether termination justified on ground of    |                   |
| Jury Verdicts            | 1         | wilful misconduct by employee,                                                                                                    |                   |
| Forms                    | 7         | making some serious allegations against the Plaintiff for breach of <b>Iductiony duties</b> ("the Zim lititation"). The Zim lititation was ultimately resolved in |                   |
| All Results              | 2,204     | Defendant). There is also evidence that Soufi was also the legal course! of the Defendant instructing them as follows: "Mr Igal Dafni                             |                   |

- 5. To refine your search result, you can:
  - Sort results. Sort your results by relevance or date.
  - Display Most Detail. Use the View Detail drop-down to choose the amount of information to display on the result list.
  - Filter Results. Choose one of or more filters to narrow the search result. Filters depend on the content being viewed.
  - Search within results. Narrow a search result by searching for terms within the result

| THOMSON REUTERS                                                           | Internat          | ional Materials 🗸 advanced: ("fiduciary duties" /p lawyer or solicitor o                                                                                                    | r "legal counsel")                                                                                                    | V Q Advanced                                                                                                    |
|---------------------------------------------------------------------------|-------------------|----------------------------------------------------------------------------------------------------|----------------------------------------------------------------------------------------------------|----------------------------------------------------------------------------------------------------|
| VIEW:                                                                     | «                 | Back to International Materials<br>Cases (1,226)                                                                                                    |                                                                                                    | KeyCite. Note: KeyCite is only available for Canadian Cases and Legislation                                                                                                    |
| Cases                                                                     | 1,226             | 1 - 100                                                                                                    | Sort by: Relevance                                                                                                    |                                                                                                    |
| Administrative Materials                                                  | 34                |                                                                                                    | Relevance                                                                                                    |                                                                                                    |
| Legislation                                                               | 0                 | Select all items No items selected                                                                                                    | Date                                                                                                    |                                                                                                    |
| Treatises                                                                 | 81                | 1. Igal Dafni v CMA CGM SA                                                                                                    | hr                                                                                                    |                                                                                                    |
| Journals                                                                  | 319               | Court of First Instance   February 10, 2014   [2014] HKEC 227                                                                                                    | 2014 WL 6205                                                                                                    |                                                                                                    |
| Current Awareness                                                         | 0                 |                                                                                                    |                                                                                                    |                                                                                                    |
| Court Documents                                                           | 504               | Employment law termination of employment whether employe<br>wilful misconduct by employee                                                                                                 | e resigned of own volition or whether er                                                                                                    | mployment terminated whether termination justified on ground of                                                                                                    |
| Legal Memoranda                                                           | 32                |                                                                                                    |                                                                                                    |                                                                                                    |
| Jury Verdicts                                                             | 1                 | making some serious allegations against the Plaintiff for bre                                                                                                    | ach of fiduciary duties ("the Zim litigat                                                                                                    | ion"). The Zim litigation was ultimately resolved in                                                                                                    |
| Forms                                                                     | 7                 | Defendant). There is also evidence that Soufi was also the                                                                                                    | legal counsel of the Defendant instruct                                                                                                    | ing them as follows: "Mr Igal Dafni                                                                                                    |
| All Results                                                               | 2,204             | 2. Harris v. Leikin Group Inc.     Ontario Superior Court of Justice June 13, 2011, 2011, ONSC                                                                                            | 3556 2011 CarswellOnt 4794                                                                                                    |                                                                                                    |
| NARROW:<br>Select Multiple Filters                                        |                   | at redemption agreement — Selling shareholders claimed the<br>property — Selling shareholders claimed purchasers assisted<br>current or former directors and officers of corporate group, | nat non-selling shareholders, <b>lawyers</b> a<br>with breach of <b>fiduciary duties</b> — Sell<br>preached <b>fiduciary duties</b> — Selling sh | nd accountants of corporate group withheld information regarding value of<br>ing shareholders claimed that non-selling shareholders, in capacities as<br>areholders brought action against non-selling shareholders, legal advisors |
| Search within results                                                     |                   | 3. National Bank Financial Ltd. v. Potter<br>Nova Scotia Court of Appeal November 23, 2007 2007 NSC.                                                                                      | A 113, 2007 CarswellNS 520                                                                                                    |                                                                                                    |
|                                                                           |                   | the "Potter action" (S.H. No. 237011), are suing their former                                                                                                    | lawyers for breach of fiduciary duty an                                                                                                    | d negligence. The statement of                                                                                                    |
| Jurisdiction                                                              |                   | particularized in paragraph 79) arising from the law firm and                                                                                                    | lawyers allegedly failing in their fiduci                                                                                                    | ary duties of loyalty to the appellants while and after acting for                                                                                                    |
| <ul> <li>International</li> <li>Canada</li> <li>European Union</li> </ul> | 1,226<br>576<br>2 | A. Zhang Hong Li v DBS Bank (Hong Kong)<br>Court of First Instance   April 13, 2017   [2017] HKEC 772   201                                                                               | Ltd<br>7 WL 16177                                                                                                    |                                                                                                    |
| <ul> <li>Hong Kong</li> <li>United Kingdom</li> </ul>                     | 367<br>281        | Trusts trustee breach of <b>duty</b> whether, in approving/carrying of terms of trust deed                                                                                                | out specified transactions, trustee guilty                                                                                                    | of gross negligence whether trustee exempted from liability by                                                                                                    |
| Date                                                                      |                   | 2) The Trust Application Form 168 , with the "Professional A                                                                                                    | dvisors: Lawyers Accountants                                                                                                    | " section 169 crossed out by Ji 170 , which was                                                                                                    |
| All                                                                       | *                 | receipt of a letter of complaint from Ji's and Zhang's solicit                                                                                                    | ors dated 11 December 2008. This ema                                                                                                    | il asked for information on                                                                                                    |

#### Finding UK Legislation

- 1. Browse to UK Legislation by selecting the following International Materials > United Kingdom > United Kingdom Law in Force
- 2. Click Advanced on far right to open Legislation Search Template
- 3. Populate required fields
- 4. Note: use an "s" for section as per the example below
- Select orange magnifying glass to complete search
   The section of the act is available, with a link to the Table of Authorities as am imaged PDF version. The PDF will also note the legislation flags of sections in force and repealed.

| s. 5 Penalties for concealing offences or giving false information.<br>Criminal Law Act 1967 c. 58   UK ST 1967 c. 58 Pt Is. 5. (Approc. 6 pages)     |                   |
|----------------------------------------------------------------------------------------------------|-------------------|
| Document                                                                                                    |                   |
| ፍ Return to list 🔍 1 of 1,583 results 🕩 🔍 🛑 Original terms 🗣 🕑                                                                                        | 9- AA 🔽 - 😫 🖂 - 🕱 |
|                                                                                                    |                   |
| UK Statute 1967 c. 58 Pt I s. 5                                                                                                    |                   |
| Criminal Law Act 1967 c. 58                                                                                                    |                   |
| Part I FELONY AND MISDEMEANOUR                                                                                                    |                   |
| s. 5 Penalties for concealing offences or giving false information.                                                                                   |                   |
| Supercoded Legislation                                                                                                    |                   |
| Analysis (Commencement Information)                                                                                                    |                   |
|                                                                                                    |                   |
| This version in force from: January 1, 2006 to present                                                                                                |                   |
| 🚆 Image 1 within document in PDF format.                                                                                                    |                   |
|                                                                                                    |                   |
| 5.— Penalties for concealing offences or giving false information.                                                                                    |                   |
| (1) Where a person has committed [a relevant offence] <sup>1</sup> , any other person who, knowing or believing that the offence, or some [other rel  | levant            |
| offence] <sup>2</sup> has been committed, and that he has information which might be of material assistance in securing the prosecution or conviction | n of an           |

7. The Analysis link will outline Table of Amendments, Commencement, Legislation Citing, Key Cases Citing, All Cases Citing, Journal Articles, Books Chapters(Treatises) related to this section

|                  | R. v Waring (Helen Georgina)<br>[2001] EWCA Crim 1674 (CA (Crim Div))                                                                                                    |
|------------------|----------------------------------------------------------------------------------------------------|
|                  | R. v Weston super Mare Justices Ex p. Shaw<br>[1987] Q.B. 640; [1987] 2 W.L.R. 305; [1987] 1 All E.R. 255; (1987) 84 Cr. App. R. 305; [1987] Crim. L.R.<br>201; (1986) 150 J.P.N. 819; (1987) 84 L.S.G. 736; (1986) 136 N.L.J. 1062; (1987) 131 S.J. 166 (QBD) |
| Journal Articles |                                                                                                    |
|                  | Pt I s. 5                                                                                                    |
|                  | Human rights: common law offence - perverting the course of public justice - criminal<br>Crim. L.R. 2002, Oct, 824-828                                                                                                    |
| Books            |                                                                                                    |
|                  | Pt I s. 5                                                                                                    |
|                  | Archbold Criminal Pleading Evidence and Practice 2018 Ed.<br>18-38 - Criminal Law Act 1967, s.4                                                                                                    |
|                  | Archbold Criminal Pleading Evidence and Practice 2018 Ed.<br>G-179 - Common law offences                                                                                                    |
|                  | Arlidge, Eady & Smith on Contempt 5th Ed.                                                                                                    |

#### Finding UK Case Law

- Browse to UK Case Law by selecting the following International Materials> United Kingdom > All United Kingdom Cases > Criminal Appeal Reports
- 2. Click Advanced on far right to open Legislation Search Template
- 3. Populate required fields and select orange magnifying glass **Q** to complete search.

| Home > International Materials > United Kingdom > United Kingdom Cases > United Kingdom Cases : Criminal Appeal Repor<br>Click Scope icon for coverage information. ()<br>Use at least one field to create a Boolean Terms & Connectors query.                                                                                                    | IAppeal Reports<br>ts Add to Favorites                                                                                                    |
|----------------------------------------------------------------------------------------------------|----------------------------------------------------------------------------------------------------|
| Find documents that have         All of these terms       e.g., construction defect (searched as construction & defect)         Any of these terms       e.g., physician surgeon (searched as physician OR surgeon)         This exact phrase       e.g., medical malpractice (searched as "medical malpractice")         "Exclude documents" requires at least one additional field.         These terms | Connectors and Expanders       &     AND       m frequency     /s     In same sentence       or     OR       *s     Preceding within sentence       /p     In same paragraph       ***     Phrase       ***     Phrase       ***     Preceding within paragraph       ***     Phrase       ***     Preceding within paragraph       **     But not       /n     Within n terms of       **     Preceding within n terms of       **     Preceding within n terms of       **     Universal character       #     Prefix to turn off pluralis and equivalents |
| Document Fields (Boolean Terms & Connectors Only) Date Last 12 months                                                                                                    |                                                                                                    |

 To find Parallel citations including reported versions, select Analysis. Note that content from the Incorporated Council of Law Reporting for England and Wales are not available on Westlaw, these will need to be sourced directly from ICLR database.

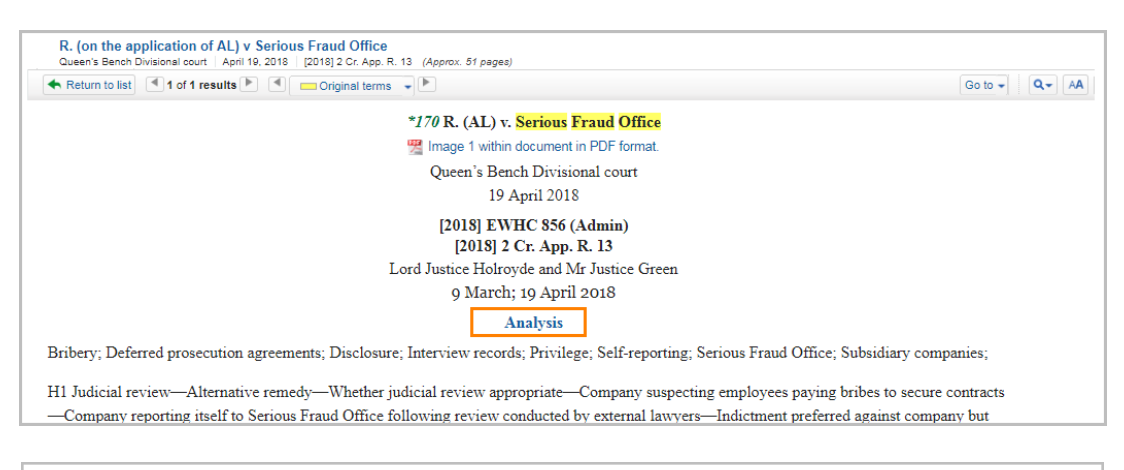

| R. (on the application<br>Divisional Court April 19.2 | Lof AL) v Serious Fraud Office<br>1018   2018 WL 01875200 (Approx: 16 pages)                                                                   |                      |
|-------------------------------------------------------|----------------------------------------------------------------------------------------------------|----------------------|
|                                                       |                                                                                                    | 9 • AA 🔽 • 🛐 🖂 • 🕱   |
|                                                       | R. (on the application of AL) v Serious Fraud Office                                                                                           |                      |
|                                                       | Divisional Court                                                                                                    |                      |
|                                                       | 19 April 2018                                                                                                    |                      |
|                                                       | Case Analysis                                                                                                    |                      |
| Where Reported                                        | [2018] EWHC 856 (Admin); [2018] 2 Cr. App. R. 13; [2018] Crim. L.R. 745; Official Transcript;                                                  |                      |
| Case Digest                                           | Subject: Criminal procedure                                                                                                    |                      |
|                                                       | Keywords: Serious Fraud Office; Deferred prosecution agreements; Self-reporting; Bribery; Privileg<br>companies; Interview records; Disclosure | ze; Subsidiary       |
|                                                       | Summary: In judicial review proceedings, it was determined that the High Court was not the approp                                              | riate forum in which |
|                                                       |                                                                                                    |                      |

#### Find Canadian Case Law

- 1. Browse to UK Case Law by selecting the following International Materials> Canada> Canadian Case
- 2. The imaged Judgment attached as a PDF is found on the top of the online judgment text.
- 3. Canadian Case Law uses KeyCite to provide case analysis information Keycite information is found in the tabs above the Judgment, see the treatment of the case, litigation history of the case and links to citing references.

Once you have found a document upon which to base your legal argument, KeyCite Flags alert you to negative references or events that may impact the validity of that document.

P Cases & Administrative Decisions - some negative treatment, but not reversed or overruled

🟲 Cases & Administrative Decisions - no longer good for at least one point of law

KeyCite citing references help you investigate how other authorities have interpreted that document. If your document is a court decision, KeyCite History tells you if that decision was reversed or upheld in a later appeal.

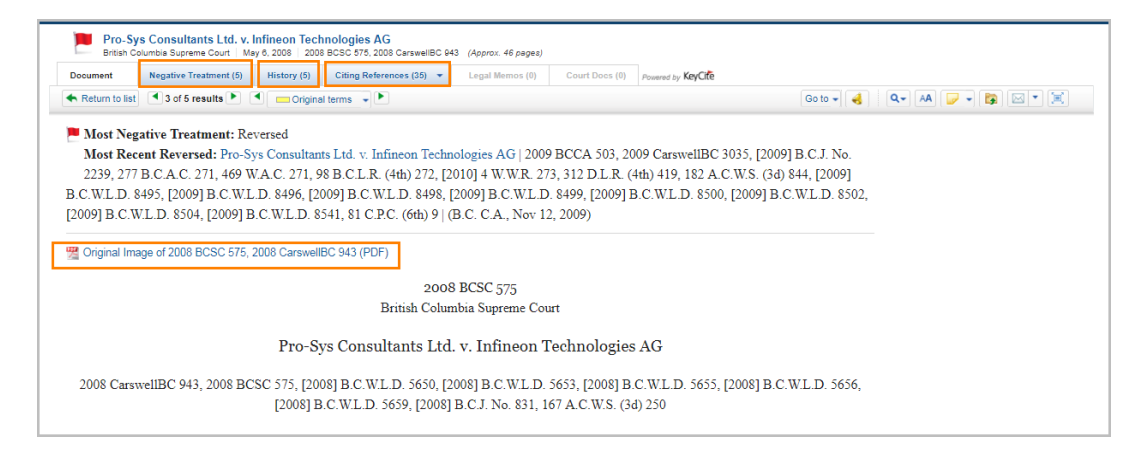

4. KeyCite Depth of Treatment Bars: Key Cite depth of treatment bars indicate the extent to which a citing case, administrative decision, or brief discusses the cited case

| - | Mentioned | The citing case, administrative decision, or brief contains a brief reference to the cited case,<br>usually in a string citation.                                   |
|---|-----------|----------------------------------------------------------------------------------------------------|
|   | Cited     | The citing case, administrative decision, or brief contains some discussion of the cited case,<br>usually less than a paragraph.                                    |
|   | Discussed | The citing case, administrative decision, or brief contains a substantial discussion of the cited case, usually more than a paragraph but less than a printed page. |
|   | Examined  | The citing case, administrative decision, or brief contains an extended discussion of the cited case, usually more than a printed page of text.                     |

| Document Negative Treatm<br>KeyCite, Citing References    | ent (5)<br>( <b>35)</b> 1 | His<br>1-35 | tory (5) Citing F<br>Sort By: Treatmen | References (35)         Legal Memos (0)         Court Docs (0)         Powered by         KeyCife           ht Type | No items selected |                        | <b>I</b> |
|-----------------------------------------------------------|---------------------------|-------------|----------------------------------------|----------------------------------------------------------------------------------------------------|-------------------|------------------------|----------|
| //E/W-                                                    | ~                         |             | Treatment                              | Title                                                                                                    | Date              | Туре                   | Depth    |
| Cases and Decisions                                       | 20                        |             | Distinguished in                       | 1. 2038724 Ontario Ltd. v. Quizno's Canada Restaurant Corp.<br>2009 CarswellOnt 2533 (Ont. Div. Ct.)                | Apr. 27, 2009     | Cases and<br>Decisions |          |
| Secondary Sources<br>All Results                          | 15<br>35                  |             | Distinguished in                       | 2. Heward v. Eli Lilly & Co.<br>2008 CarswellOnt 3837 (Ont. Div. Ct.)                                               | July 02, 2008     | Cases and<br>Decisions |          |
| ARROW                                                     |                           |             | Followed in                            | 3. Pro-Sys Consultants Ltd. v. Microsoft Corp.<br>2010 BCSC 285 (B.C. S.C.)                                         | Mar. 05, 2010     | Cases and<br>Decisions |          |
| Select Multiple Filters                                   |                           |             | Considered in                          | 4. Godfrey v. Sony Corporation<br>2017 BCCA 302 (B C. C.A.)                                                         | Aug. 18, 2017     | Cases and<br>Decisions |          |
|                                                           |                           |             | Considered in                          | 5. Eidoo v. Infineon Technologies AG<br>2016 ONSC 3628 (Ont. S.C.J.)                                                | June 01, 2016     | Cases and<br>Decisions |          |
| hoose a content type under "VIEW"<br>ee filtering options | to                        |             | Considered in                          | 6. Stanway v. Wyeth Canada Inc.<br>2012 BCCA 260 (B.C. C.A.)                                                        | June 15, 2012     | Cases and<br>Decisions |          |
|                                                           |                           |             | Considered in                          | 7. 321665 Alberta Ltd. v. Mobil Oil Canada Ltd.<br>2010 ABOB 522 (Alta. Q.B.)                                       | Aug. 09, 2010     | Cases and<br>Decisions |          |

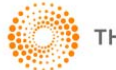

#### Find UK and Canadian Texts and Commentary

Browse International Materials > United Kingdom > All United Kingdom Treatises
 OR Browse International Materials > Canada > Canadian Treatises or Navigate to the publication
 title to search the text.

| THOMSON REUTERS                                                                                                    | United Kingdom Treat 🗸                                                                                                    | Search United Kingdom Treatises | ~ | ٩ | Advanced |
|----------------------------------------------------------------------------------------------------|----------------------------------------------------------------------------------------------------|---------------------------------|---|---|----------|
| Home > International Materials > U<br>United Kingdom Treatise<br>Archold: Criminal Pleading,<br>Bullen and Leake and Jacobi<br>C.I.P.A. Guide to the Patents<br>Civil Procedure (White Book<br>Current Sentencing Practice<br>Law & Practice of Internation:<br>Kerly's Law of Trade Marks a<br>Palmer's Company Law<br>Renton and Brown's Criminal<br>Renton and Brown's Criminal<br>Terreli on the Law of Patents<br>Totty and Moss: Insolvency | Inited Kingdom  Treatises  solve or navigate to specific con Evidence and Practice  s Precedents of Pleadings Act ') al Commercial Arbitration nd Trade Names  Procedure Procedure Legislation | Add to Favorites<br>ant below.  |   |   |          |
| woodfall's Landlord and Tena                                                                                                    | ant                                                                                                    |                                 |   |   |          |

2. Browse through the volumes, parts and chapters or select the Advanced Search Template to search across the text.

| THOMSON REUTERS WESTLAW Volume 1 Volume 1                                                                                                    | Advanced                                                             |
|----------------------------------------------------------------------------------------------------|----------------------------------------------------------------------|
| Home > International Materials > United Kingdom > United Kingdom Treatises > Bullen and Leake and Jacob's Precedents of Pleadings > Civil Procedure > Mainwork.                                                                                                    |                                                                      |
| Select all content   No items selected   Clear Selection                                                                                                    | Specify Content to Search 👔 🖂 💌<br>Collapse All                      |
| Chapter 1 - Introduction                                                                                                    |                                                                      |
| - Part A - Arbitration                                                                                                    |                                                                      |
| Chapter 2 - Jurisdiction and Serious Irregularity     Chapter 3 - Appeals on Points of Law (Section 69)     Chapter 4 - Anti-Suit Injunctions                                                                                                    |                                                                      |
| - O Part B - Assault, False Imprisonment and Malicious Prosecution                                                                                                    |                                                                      |
| Chapter 5 - Assault, False Imprisonment and Malicious Prosecution                                                                                                    |                                                                      |
| Part C - Assignment of Contractual Rights      Chapter 6 - Assignment of Contractual Rights      Claim by an assignee under an equitable assignment      Claim by an assignee under an equitable assignment                                                                                                    |                                                                      |
| <ul> <li>Claim by an assignee under a s. to assignment</li> <li>Defence by a debtor alleging that the chose assigned is in fact unassignable</li> </ul>                                                                                                    |                                                                      |
| Claim by an assignee under a s. to assignment       Defence by a debtor alleging that the chose assigned is in fact unassignable       THOMSON REUTERS       WESTLAW       Volume 2       * "fiduciary dut" /p breach                                                                                                    | QAdvanced                                                            |
| Claim by an assigned under a s. too assignment  Defence by a debtor alleging that the chose assigned is in fact unassignable  THOMSON REUTERS WESTLAW Volume 2 Volume 2 Tiduciary dut! '/p breach  Home > International Materials > United Kingdom > United Kingdom Treatises > Builen and Leake and Jacob's Precedents of Pleadings > Civil Procedure > Mainwork Volume 2 Add to Fevorites Enverse Table of Contents below or search above.                                                                                                    | Advanced                                                             |
| Claim by an assigned under a \$, 150 assignment  Defence by a debor alleging that the chose assigned is in fact unassignable                                                                                                    | Advanced<br>Specify Content to Search R Collapse All<br>Collapse All |
| Claim by an assigned under a \$.150 assignment Defence by a debor alleging that the chose assigned is in fact unassignable  THOMBON REUTERS WESTLAW Volume 2 'fiduciary dut!'/p breach(  Home > International Materials > United Kingdom > United Kingdom Treatises > Bullen and Leake and Jacob's Precedents of Pleadings > Civil Procedure > Mainwork Volume 2 Add to Favorites Browse Table of Contents below or search above.  Select all content   No items selected   Clear Selection Select all content   No items selected   Clear Selection Part O - Equitable Remedies                                                                                                    | Advanced<br>Specify Content to Search  Collapse All                  |
| Claim by an assigned under a \$.150 assignment Defence by a debor alleging that the chose assigned is in fact unassignable  THOMSON REUTERS WESTLAW Volume 2 Tiduciary dut! '/p breach(  Home > International Materials > United Kingdom > United Kingdom Treatises > Bullen and Leake and Jacob's Precedents of Preadings > Civil Procedure > Mainwork Volume 2 Add to F=works Browse Table of Contents below or search above.  Select all content ! No items selected [Clear Selection Chapter 50 - Introduction Chapter 51 - Injunction Chapter 51 - Injunction Chapter 51     | Advanced<br>Specify Content to Search Provide Search<br>Collapse All |
| Claim by an assigned under a \$.150 assignment Claim by an assigned under a \$.150 assignment Claim by an assigned under a \$.150 assignment Claim by an assigned under a \$.150 assignment Claim by an assignment allows  Volume 2 Volume 2 Volume 2 Volume 2 Volume 2 Volume 2 Claim by an assignment Claim by an assignment allows  Prove the second of the second of the seco | ✓ Q Advanced                                                         |
| Claim by an assigned under a \$.150 assignment Claim by an assigned under a \$.150 assignment Claim by an assigned under a \$.150 assignment Claim by an assigned under a \$.150 assignment Claim by an assignment allows  Volume 2 Volume 2 Volume 2 Tiduciary dutt" /p breach(  Home > International Materials > United Kingdom > United Kingdom Treatises > Bullen and Leake and Jacob's Precedents of Preadings > Civil Procedure > Mainwork Volume 2 Add to Fworites Browse Table of Contents below or search above.  Select all content   No items selected   Clear Selection Chapter 50 - Introduction Chapter 51 - Injunction Chapter 53 - Specific Performance Chapter 53 - Reschiftaction Chapter 54 - Resclission Chapter 54 - Resclission                                                                                                    | Advanced<br>Specify Content to Search Provide Search<br>Collapse All |
| Claim by an assigned under a \$.150 assignment Claim by an assigned under a \$.150 assignment Claim by an assigned under a \$.150 assignment Claim by an assigned under a \$.150 assignment Claim by an assignment that the chose assigned is in fact unassignable  THOMSON REUTERS WESTLAW Volume 2 'Tiduciary dutt' /p breach(  More > Indentials United Kingdom > United Kingdom Treatises > Bullen and Leake and Jacob's Precedents of Preadings > Civil Procedure > Mainwork Volume 2 Add to Favorites Browse Table of Contents below or search above.  Select all content   No items selected   Clear Selection Chapter 50 - Introduction Chapter 51 - Rectification Chapter 53 - Rectification Chapter 53 - Rectification Chapter 53 - Rectification Chapter 53 - Rectification Chapter 53 - Rectification Chapter 53 - Rectification Chapter 53 - Rectification Chapter 55 - Rectification Chapter 55 - Rectific | Advanced<br>Specify Content to Search R Collapse All                 |
| Claim by an assigned under a \$.150 assignment Claim by an assigned under a \$.150 assignment Claim by an assigned under a \$.150 assignment Claim by an assignment allows  Volume 2 Volume 2 Tiduciary dutt" /p breach(  More > International Materials > United Kingdom > United Kingdom Treatises > Bullen and Leake and Jacob's Precedents of Preadings > Civil Procedure > Mainwork Volume 2 Add to Favorites  Prover Table of Contents below or search above.  Select all content   No items selected   Clear Selection Chapter 50 - Introduction Chapter 51 - Rectification Chapter 53 - Rectification Chapter 54 - Rectification Chapter 55 - Accounts Chapter 55 - Accounts Chapter 55 - Accounts Chapter 55 - Accounts Chapter 55 - Accounts Chapter 56 - Receivers Chapter 56 - Receivers Chapter 56  | Collapse All                                                         |
| Claim by an assignment in the second assignment in the cose assignment is in fact unassignable                                                                                                    | Advanced<br>Specify Content to Search R Collapse All<br>Collapse All |

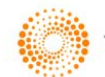

#### **Printing or Delivering Documents**

After you have retrieved a search result on Westlaw, you can print, email, or download documents or a list of documents by clicking the arrow next to the delivery icon. Choose Print, Email, Download or Kindle and, in the dialogue box displayed, choose your delivery options.

Find and Print Use Find & Print to find, deliver and KeyCite multiple documents from Westlaw by citation.

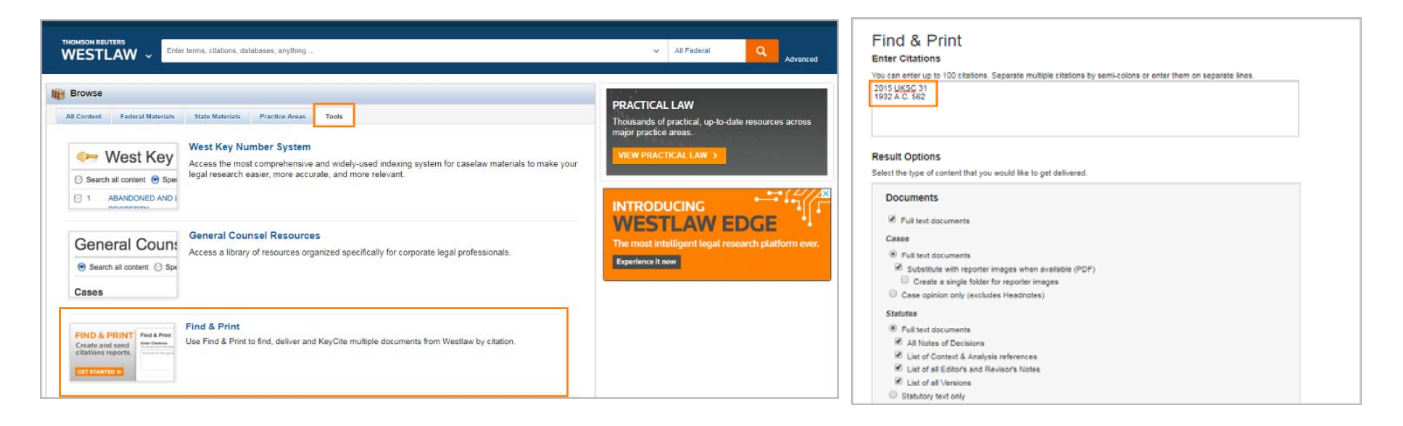

My Content Access a comprehensive list of content included in your organization's Westlaw subscription.

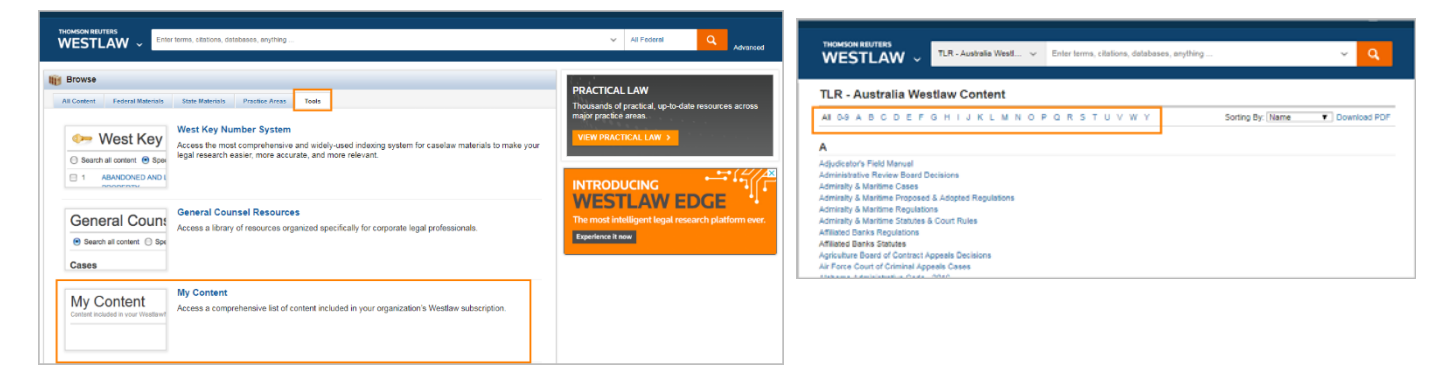

#### History – Returning to Prior Research

Click History at the top of the page to view a list of the five most recent documents you have viewed and searches you have run. Remember to email or download your History before signing out.

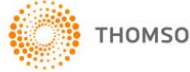